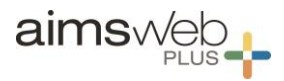

# AIMSweb Plus Reports Overview – Winter/Spring

# **Student Profile**

| Early Literacy Natl %ile Growth (SGP)<br>High Risk F W S F+W W+S F+S |          |     |              |      |                     | Goal        | al Monitoring & Intervention |        |        |     |       |               |          |         |     |      |         |        |          |            |       |      |            |
|----------------------------------------------------------------------|----------|-----|--------------|------|---------------------|-------------|------------------------------|--------|--------|-----|-------|---------------|----------|---------|-----|------|---------|--------|----------|------------|-------|------|------------|
| P Composito                                                          | 4 8      | -   | N/A          | N/A  | N/A                 | 0           |                              | Meas   | ure 🔺  | G   | irade |               | Dat      | te      | Sco | re   | ROI     | Goal I | ROI      |            |       |      |            |
|                                                                      | 41       |     | N/A          | N/A  | N/A                 | × .         |                              | LNF    | *      | K   |       | ·             |          |         |     |      |         |        |          |            |       |      |            |
|                                                                      | 8 10     |     | 25           | N/A  | N/A                 | 0           | B                            | LNF    | ŧ      | к   |       | 12/2          | 20/2010  | 6       | 33  | ê    | 2.25    | 1      | .47      |            |       |      |            |
|                                                                      | 4 18     |     | 55           | N/A  | N/A                 | *           | B                            | LNF    | ÷      | к   |       | 12/1          | 6/201    | 6       | 30  | 8    | 2.09    | 1      | .47      |            |       |      |            |
| 🖹 AV 🔒 🗎                                                             | 48 50    |     | N/A          | N/A  | N/A                 |             | B                            | LNF    | -      | к   |       | 12            | /9/2010  | 6       | 25  | 8    | 1.86    | 1      | .47      |            |       |      |            |
| 🖹 LWSF 🖶 🗎                                                           | 12       |     | N/A          | N/A  | N/A                 | 0           | P                            | LNF    | ÷      | к   |       | 11/2          | 29/2010  | 6       | 18  | A    | 1.62    | 1      | .47      |            |       |      |            |
| 🖹 PS 🛛 🖶 🗎                                                           | 7        |     | N/A          | 1    |                     |             |                              |        |        |     | -     |               |          |         |     | -    |         |        |          |            |       |      |            |
| 🖹 WRF                                                                |          |     | N/A          | I R  | eading<br>Iedium Ri |             |                              | F      | W      | s   | F+W   | h (SGP<br>W≱S | )<br>F⇒S | Goal    | 1   | Moni | itoring | & Inte | rvention |            |       |      |            |
|                                                                      |          |     | -            | . 🖻  | Comp                | osite       |                              | 28     | 35     |     | 65    | N/A           | N/A      |         |     | N    | leasure | е 🔺    | Grade    | Date       | Score | ROI  | Goal ROI   |
| Early Numeracy<br>Medium Risk                                        | F W      | s   | Growt<br>F+W |      | ) voc               |             | Û                            | 41     | 15     |     | N/A   | N/A           | N/A      |         |     | A    | dl 🛛    | ٠      | 4 •      |            |       |      |            |
| Composite                                                            | 22 17    |     | 35           | 1.   | A cos               |             | <b>R</b>                     | 22     | 69     |     | 05    | NIZA          | NIZA     | 100%    |     | 🖹 N  | SF      |        | 4        | 1/4/2017   | 15 🔒  | 0.49 | 0.78       |
|                                                                      | 4 4      |     | 35           | 1    | E SIG               |             | -                            | _      |        |     |       |               |          |         |     | 🖹 N  | SF      |        | 4        | 12/16/2016 | 24 🔒  | 0.99 | 0.78       |
| 🖹 QTF 🖶 🔒                                                            | 36 29    |     | 35           | 1    | RC                  |             |                              | 44     | 34     |     | N/A   | N/A           | N/A      |         |     | 🖹 N  | SF      |        | 4        | 11/29/2016 | 15 🔒  | 0.39 | 0.78       |
| 🗎 CA 🖶 🗎                                                             | 55 30    |     | N/A          | 1.   | CORF                | e (         | Û                            | 16     | 12     |     | 35    | N/A           | N/A      | 48%     |     | B 0  | RF      | ₽      | 4        | 1/5/2017   | 91 🔒  | 0.68 | 0.94       |
| 🖹 QDF 🛛 🖶 🗎                                                          | 48       |     | N/A          |      |                     |             |                              |        |        |     |       |               |          |         |     | B 0  | RF      | ₽      | 4        | 12/9/2016  | 88 🔒  | 0.65 | 0.94       |
| F-Fall W-Winter S-Spring                                             | Required | Opt | onal         | м    | lath                |             |                              | Natl   | %ile   |     | Growt | th (SGI       | P)       | Goal    |     | 🖹 SF | RF      |        | 4        | 1/12/2017  | 165 🔒 | 4.58 | 1.63       |
|                                                                      |          |     |              |      |                     |             |                              | F      | W      | S   | F→W   | W⇒S           | S F⇒S    |         |     | 🖹 SF | RF      |        | 4        | 12/16/2016 | 119 🔒 | 2.59 | 1.63       |
|                                                                      |          |     |              | -    | Comp                | osite       |                              | 14     | 37     |     | 75    | N/A           | N/A      |         |     |      |         |        |          |            |       |      |            |
|                                                                      |          |     |              | E.   | NSF                 |             | Û                            | 22     | 21     |     | 45    | N/A           | N/A      | 1396    |     |      |         |        |          |            |       |      |            |
|                                                                      |          |     |              |      |                     | т           | n                            | 36     | 29     |     | N/A   | N/A           | N/A      |         |     | Top  | 10 Tack | ke     |          |            |       |      |            |
|                                                                      |          |     |              |      |                     |             | 0                            | 15     | 17     |     | N/A   | N/A           | N/A      |         |     | Top  | ro rasi | ND     |          |            |       |      | incir di O |
|                                                                      |          |     |              |      |                     |             | Û                            | 10     | 50     |     | N/A   | N/A           | N/A      |         |     | Task | Туре    |        |          |            |       | 1    | Date Due   |
|                                                                      |          |     |              |      |                     |             |                              |        |        |     |       |               | bl-sl    |         |     |      |         |        |          |            |       |      |            |
|                                                                      |          |     |              | F=F3 | an w-wir            | itter s=spi | ing                          | = Kedr | ined [ | opt | ional |               | Nati     | 40116 ¥ |     |      |         |        |          |            |       |      |            |

### Where to find it: Select a student - Student Dropdown - Student Profile

What is displayed:

- National percentiles for every reading/math measure
- Overall risk status and progress monitoring feedback
- Student Growth Percentiles (SGP)
- Demographics and anecdotal notes

Possible uses: The Student Profile is the best place to get a full picture of a student. Throughout a school year, this report will provide users with the ability to consider performance as well as growth, which is also a normed data point. Users can also access progress monitoring data via the Student Profile. Districts may also explore how to make use of the Tasks section for recording information about the student and instruction.

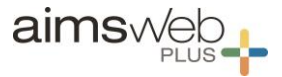

# Individual Benchmark Report

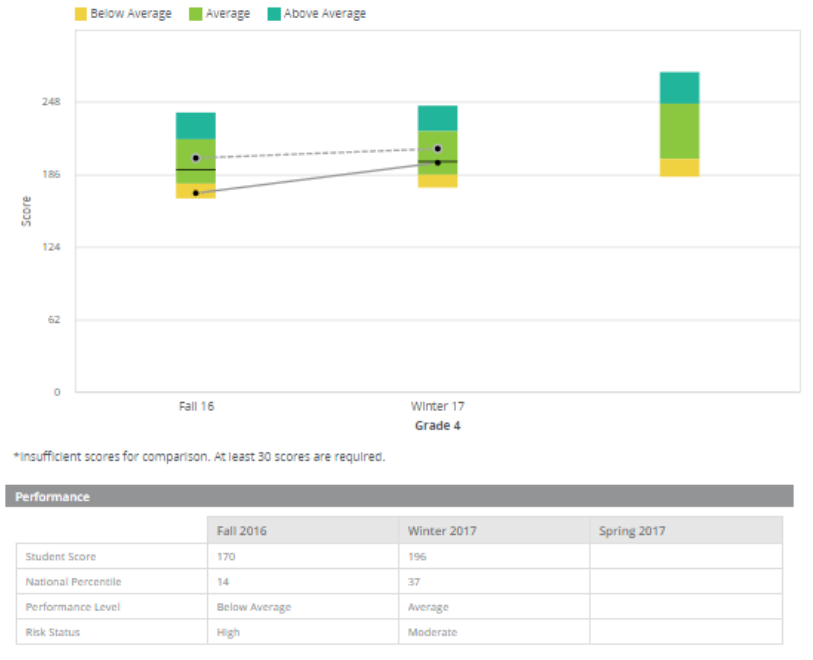

Rate of Improvement

| nace of improvements |             |               |             |  |  |  |  |  |  |  |  |  |
|----------------------|-------------|---------------|-------------|--|--|--|--|--|--|--|--|--|
|                      |             |               |             |  |  |  |  |  |  |  |  |  |
|                      | Fall-Winter | Winter-Spring | Fall-Spring |  |  |  |  |  |  |  |  |  |
| Student ROI          | 1.73        |               |             |  |  |  |  |  |  |  |  |  |
| National ROI         | 0.99        | 0.91          | 0.85        |  |  |  |  |  |  |  |  |  |
| Student Growth %ile  | 75          |               |             |  |  |  |  |  |  |  |  |  |

### Where to find it: Select a student - Student Dropdown - Individual Benchmark

What is displayed:

- Individual performance on measures or battery as compared to norms/target
- Growth displayed after additional screenings
- Table provides year-long performance and growth data

Possible uses: This report provides data using a box plot and a table to display information about a student's performance as compared to other students and/or a pre-set target. This report will benefit meetings that focus on individual student needs and provides a visual of how a student's performance compares to the larger data set.

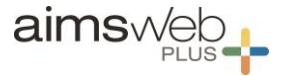

# Progress Monitoring Graph

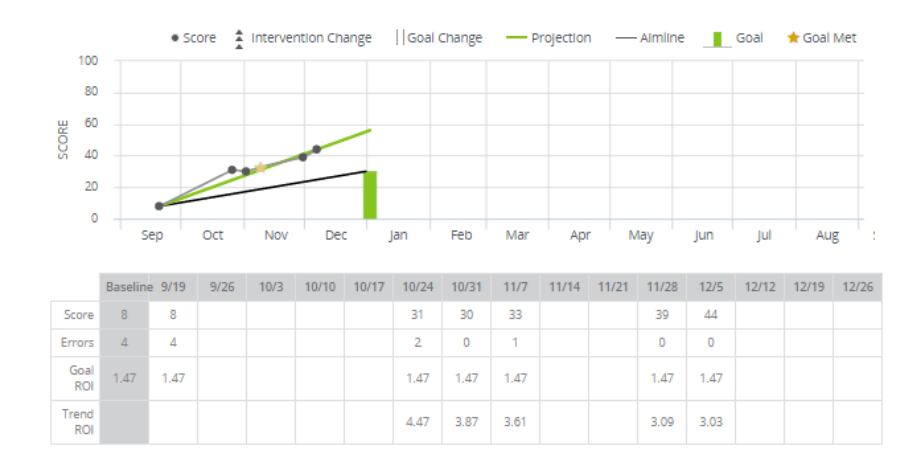

#### Where to find it: Select a student - Student Dropdown - Individual Monitoring

#### What is displayed:

- Student progress monitoring data points across duration of schedule
- Goal, rate of improvement, and trend of student data
- Information about adjustments to the schedule

Possible uses: The progress monitoring graph provides the greatest amount of detail about the performance of a student between screening periods. Most importantly, the data should help teams reflect on the effectiveness of interventions, and consider the next steps (ex. Expire, adjust instruction, increase goal, etc.). This graph may be useful to share with students, as it provides a clear visual of their progress. Additionally, in can also help to illustrate successes and/or needs when conferencing with parents.

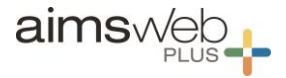

# Scores and Skills Plan

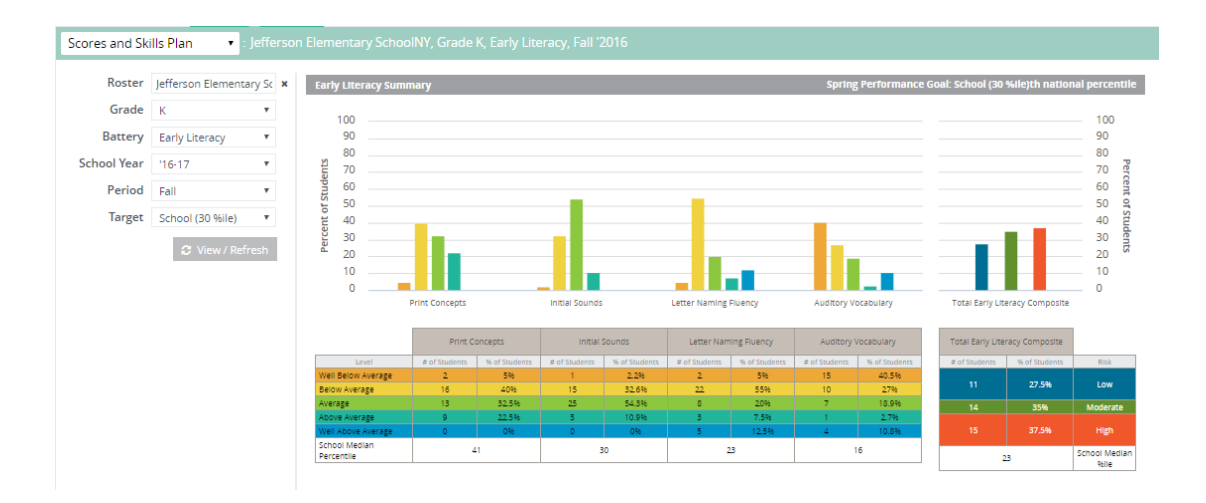

Where to find it: Groups Dropdown - Scores and Skills Plan

What is displayed:

- Group performance distribution by measure for reading/math
- # and % of students in each normed category
- # and % of students at each risk level (driven by target)

Possible uses: This report displays group performance across measures at the classroom, grade, or district level. The report can highlight if the district is performing above or below the normed data set. It can also be useful in identifying resource needs based on risk status in different classrooms or grade levels. As the year progresses, districts can compare the score distribution at different screening periods.

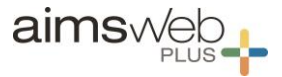

# **Benchmark Distribution**

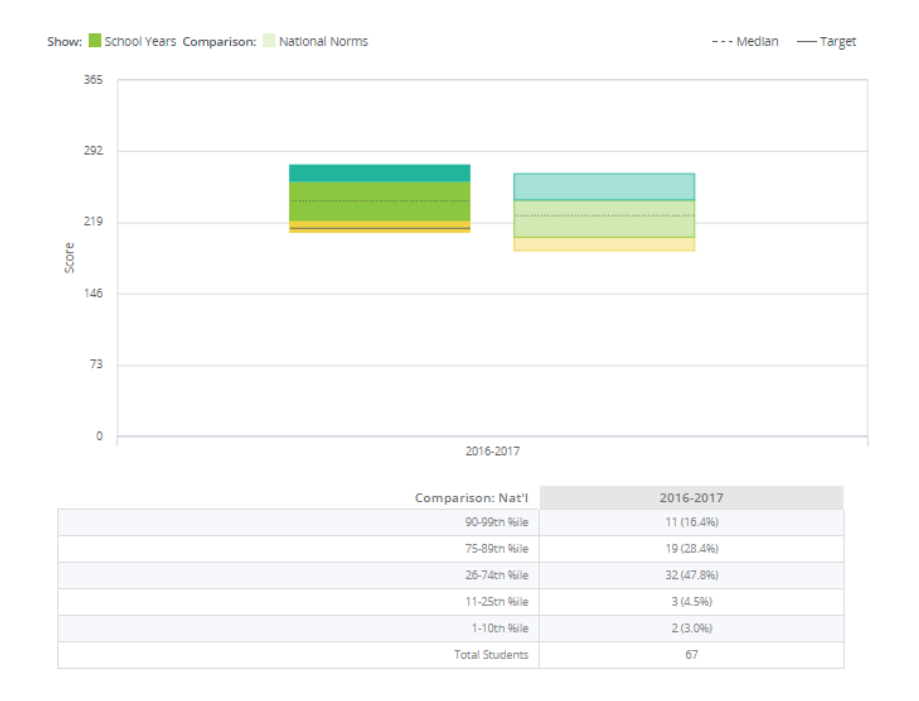

### Where to find it: Groups Dropdown – Benchmark Distribution

#### What is displayed:

- Performance of a group (Roster) of students compared to the National Norms
- Ability to view comparison data for individual measures, measure batteries, grade levels, screening periods, etc.
- Percentage of students in each normed category and group median performance

Possible uses: This report provides big picture performance data, comparing a local group to the normed-data sample. It can be useful to consider the starting point of groups and then to follow their performance across a year. There are many filter options for this report. In the "Show" dropdown, a good starting point may be to look at Periods and Grades. In the "Group By" dropdown, try No Grouping or Grade, depending on what you wish to display.

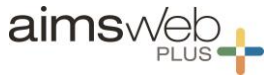

### **ROI Growth Norms**

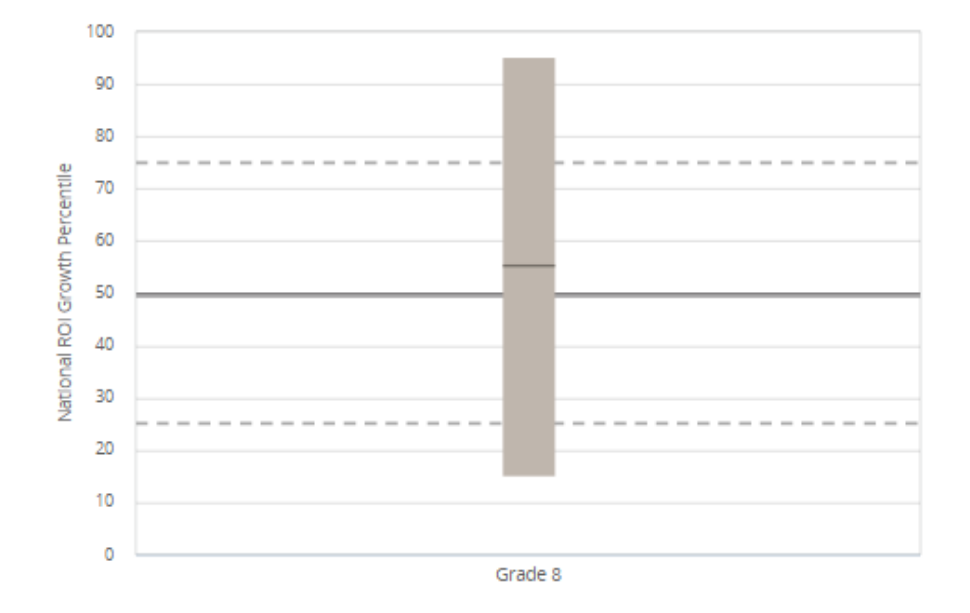

### Where to find it: Groups Dropdown - ROI Growth Norms

#### What is displayed:

- Growth of a group (Roster) of students compared to the National Growth Norms
- Ability to view comparison data for individual measures, measure batteries, grade levels, and growth periods.
- Percentage of students at each Student Growth Percentile (SGP)

Possible uses: This report provides big picture growth data, comparing a local group to the national growth norms. The dotted lines and solid double line represent the range of growth and the median growth. These will always look the same, with the median at the 50<sup>th</sup> %ile. Districts can view this to consider how the growth of a group compares to those norms. The higher the local grey bar and median, the better the growth. Student Growth Percentiles (SGP) compare students to other "like" students who started at a similar score in the normed data set. Thus, growth is not dependent on high performance. In many ways, growth can be a better way to evaluate the effectiveness of instructional programming.

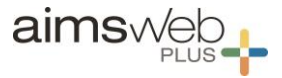

### **Tier Transition**

|                               | Legend: Tier 👖 80%+ probabl      | ility 🔁 50- | -7996 p            | robab | lity 3 | <50% prob   | ability |       |     |     |     |     |              |     |
|-------------------------------|----------------------------------|-------------|--------------------|-------|--------|-------------|---------|-------|-----|-----|-----|-----|--------------|-----|
| Tier Transition Summary       |                                  |             |                    |       |        |             |         |       |     |     |     |     |              |     |
| FALL                          | WINTER                           | SPRING      |                    |       |        |             |         |       |     |     |     |     | verage       |     |
|                               |                                  | FA          | FALL WINTER SPRING |       |        |             |         |       |     |     |     |     |              |     |
|                               |                                  | 9           | 6lle               | 96Ile | SGP    | F≯W         | ROI     | 96Ile | SGP | W≯s | ROI | SGP | F <b>→</b> S | ROI |
| 15 Students                   | 14 Students                      |             |                    |       | 10     | <b>&gt;</b> | 0.03    |       | N/A |     |     | N/A |              |     |
| 15 Stating                    | in statents                      |             |                    |       | 15     | <b>&gt;</b> | 0.73    |       | N/A |     |     | N/A |              |     |
| Transition Details            |                                  |             |                    |       | 5      | <b>&gt;</b> | -0.67   |       | N/A |     |     | N/A |              |     |
| FALL   WINTER TRANSITION left | WINTER -> SPRING TRANSITION left |             | 23                 |       | 40     | <b>→</b>    | 1.33    |       | N/A |     |     | N/A |              |     |
| 20% 3 2                       | 14% 2                            |             | 26                 |       | 25     | >           | 0.53    |       | N/A |     |     | N/A |              |     |
| 27% 4 2 2                     | 14% 2                            |             | 20                 | 25    | 55     | <b>→</b>    | 2.13    |       | N/A |     |     | N/A |              |     |
| new                           | new                              |             | 56                 | 61    | 67     | <b>*</b>    | 2.18    |       | N/A |     |     | N/A |              |     |
|                               |                                  |             | 87                 | 92    | 75     | 7           | 1.93    |       | N/A |     |     | N/A |              |     |
|                               |                                  |             | 52                 | 50    | 25     | 7           | -1.55   |       | N/A |     |     | N/A |              |     |
|                               |                                  |             | 25                 |       | 55     | ~           | 2.40    |       | N/A |     |     | N/A |              |     |
|                               |                                  |             |                    |       | 75     | •           | 3.00    |       | N/A |     |     | N/A |              | _   |
|                               |                                  |             | 82                 | 92    | 75     | 4           | 2 47    |       | N/A |     |     | N/A |              |     |
|                               |                                  |             |                    | 45    | N/A    |             | 2.47    |       | N/A |     |     | N/A |              | _   |
|                               |                                  |             | 41                 |       | 85     | <b>&gt;</b> | 2.93    |       | N/A |     |     | N/A |              |     |
|                               |                                  |             |                    |       | 95     | ÷           | 4.33    |       | N/A |     |     | N/A |              |     |
|                               |                                  |             | 64                 |       | 65     | <b>→</b>    | 2.20    |       | N/A |     |     | N/A |              |     |

Where to find it: Groups Dropdown – Tier Transition

What is displayed:

- Percentage and number of students at each performance Tier (as determined by the Target setting)
- Movement of students between those performance Tiers
- Details about student performance across screening periods (class level only)

Possible uses: This triangle portion of this report is most useful when a district has made decisions about target setting in AIMSweb Plus. Those targets determine the scores at each tier. Once set, this report can help users identify the trends in student movement during the year. The Student Detail option (class level) of the report provides an easy way to view the national percentiles of each student across different screening periods.